## **Directions for HIRETOUCH**

Point your browser to: <u>http://employ.uillinois.edu</u>

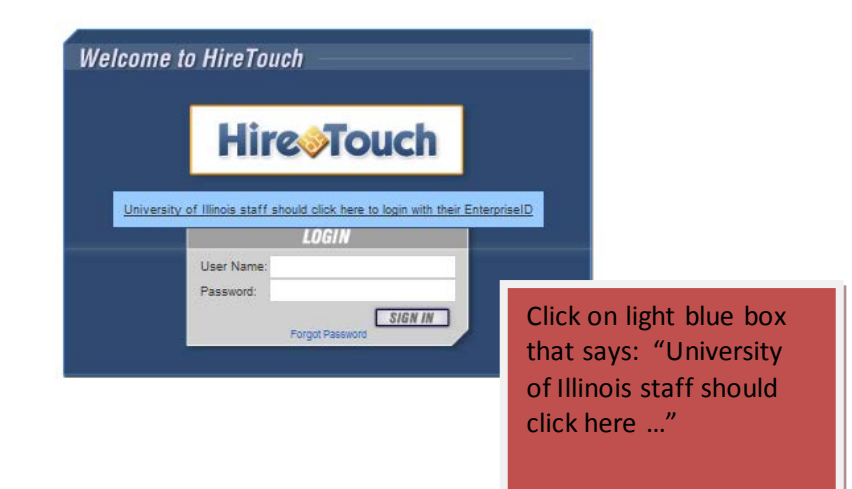

|                                                                                                    |                                             |                                                                    | U<br>UR<br>En                                         | NIVE                                                       |                                        | ГҮ О<br>N · Сни       | F II                       | LLI<br>SPR<br>ion                |                                             | S<br>LD                                |                                   |                                    |                 |                                                      |                                                   |
|----------------------------------------------------------------------------------------------------|---------------------------------------------|--------------------------------------------------------------------|-------------------------------------------------------|------------------------------------------------------------|----------------------------------------|-----------------------|----------------------------|----------------------------------|---------------------------------------------|----------------------------------------|-----------------------------------|------------------------------------|-----------------|------------------------------------------------------|---------------------------------------------------|
|                                                                                                    |                                             |                                                                    |                                                       | reipine                                                    |                                        | circin                | liout                      |                                  | Log                                         |                                        |                                   |                                    |                 |                                                      |                                                   |
|                                                                                                    | (Impo<br>"@illin<br>Er                      | ortant: DO I<br>ois.edu", "(<br>enterin<br>nterpriselD<br>Password | NOT includ<br>@uic.edu" (<br>g your Ente<br>: [       | e "@uillinoi<br>or "@uis.edu<br>rrpriseID)<br>Login        | s.edu",<br>u" when                     | Enter<br>and pa       | ENTION<br>I Enter<br>Enter | prise<br>prise<br>prise<br>prise | e ID                                        | JSERS<br>ons! Yo                       | u mus<br>ur Ente<br>ie app        | t obtai<br>erprise<br>licatior     | n<br>15.        |                                                      |                                                   |
|                                                                                                    | like<br>logi                                | <u>Chang</u><br>If you knov<br>to change<br>in first.              | e Your Pa<br>v your pass<br>it, please c              | assword<br>sword, but w<br>check the bo                    | vould<br>ox and                        |                       | Ple<br>the                 | E<br>ease e<br>e page            | orgot Ye<br>enter you<br>and the<br>Reset Y | our Pa<br>r Enter<br>n click<br>our Pa | rprisell<br>the bu<br>sswor       | rd?<br>D at the<br>itton be<br>d   | e top o<br>elow | f                                                    |                                                   |
|                                                                                                    | an                                          | ] If you kno<br>d login.                                           | w your pas                                            | Establish<br>ssword, and                                   | / Update<br>would li                   | e Your S<br>ke to upd | ecurit<br>ate you          | <b>y Que</b><br>rsecu            | estions<br>rity ques                        | tions,                                 | please                            | checł                              | (the bo         | х                                                    |                                                   |
|                                                                                                    | For acce<br>(Urbana<br>You can<br>Enterpris | ess probler<br>& UIS) or (<br>also e-ma<br>se Authent              | ns, questi<br>(312) 996⊸<br>il the AlTS<br>ication Se | ons, or con<br>4806 (UIC).<br>S Service Do<br>rvice, Versi | nments,<br>esk at <u>s</u><br>on 4.1.2 | contact<br>ervicedes  | the AlT<br>skaits@         | S Se                             | rvice De<br><u>ois.edu</u>                  | sk at (                                | 217) 3                            | 33-31                              | 02              |                                                      |                                                   |
| • HiroTouch Site List                                                                               |                                             |                                                                    |                                                       |                                                            |                                        |                       |                            |                                  |                                             |                                        |                                   |                                    |                 | _                                                    |                                                   |
|                                                                                                    | Report Writer                               | More =                                                             |                                                       |                                                            |                                        |                       |                            |                                  |                                             |                                        |                                   | V                                  | Velcome, Ma     | tha Boller<br>Session e                              | Admin Logout Q<br>xpires in 59 min<br>Enterprises |
| ENTERPRISE COLLECTIONS                                                                              | GLOBAL SETUR                                | P GLOBAL REPO                                                      | RTS SPOOFING                                          |                                                            |                                        |                       |                            |                                  |                                             |                                        |                                   |                                    |                 |                                                      |                                                   |
| ٩                                                                                                   | 0                                           |                                                                    |                                                       |                                                            |                                        |                       |                            |                                  |                                             |                                        |                                   |                                    |                 |                                                      | Add Enterprise                                    |
| NAME University Administration University of Illinois - Chicago University of Illinois - Springfiel | ld                                          |                                                                    | CONFIG                                                | BURATION                                                   |                                        | ADDRESS               | c                          | TTY                              | STATE                                       | SIT<br>C                               | E UPD/<br>Thu 7<br>Thu 7<br>Thu 7 | ITED<br>128/12<br>128/12<br>128/12 |                 | USER<br>System Admir<br>System Admir<br>System Admir |                                                   |
| University of Illinois - Urbana                                                                     |                                             | Click on<br>Administ                                               | Univers<br>tration                                    | ity                                                        |                                        |                       |                            |                                  |                                             | é                                      | Records                           | 17/12                              | st Previous     | System Admir<br>Next Last                            | Per Page 50 V                                     |
|                                                                                                    |                                             |                                                                    |                                                       |                                                            |                                        |                       |                            |                                  |                                             |                                        |                                   |                                    |                 |                                                      |                                                   |

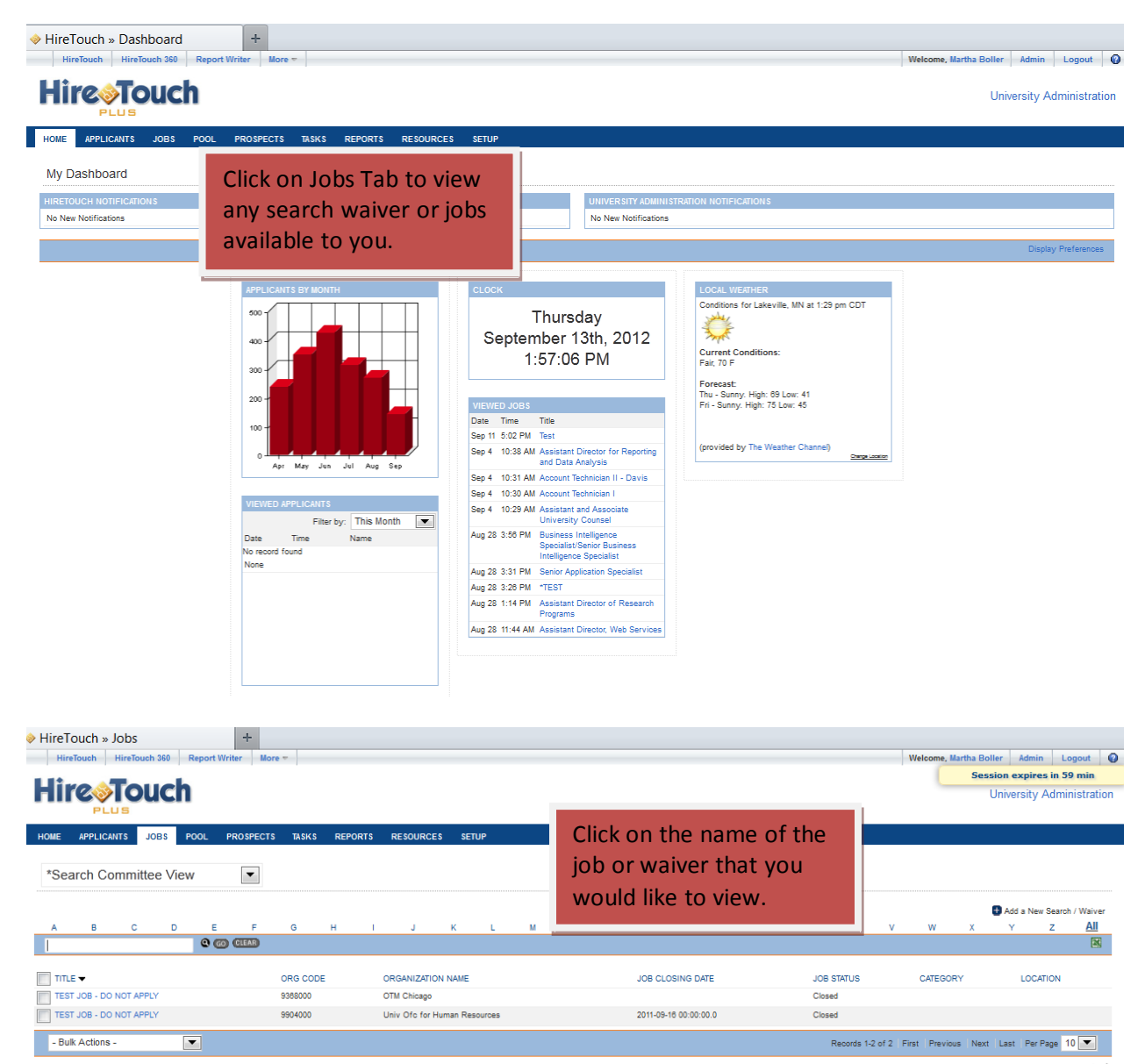

Font Size: A A

|                                                                                                    |                                                                                                    |                                                                                                    | University Admini                                                                                                    |
|----------------------------------------------------------------------------------------------------|----------------------------------------------------------------------------------------------------|----------------------------------------------------------------------------------------------------|----------------------------------------------------------------------------------------------------|
| ME APPLICANTS JOBS POOL                                                                                                    | PROSPECTS TASKS REPORTS RESO                                                                                                    | DURCES SETUP                                                                                                    |                                                                                                    |
| EST JOB - DO NOT APPLY                                                                                                    |                                                                                                    |                                                                                                    | Actions                                                                                                    |
| osed                                                                                                    |                                                                                                    |                                                                                                    | Edit Demographics                                                                                                    |
| roperties Applicants Activity                                                                                                    | Processes Forms                                                                                                    |                                                                                                    | Upload a Document                                                                                                    |
| tails Additional Information Job Alerts                                                                                                    | Posting                                                                                                    |                                                                                                    | Attach a Note                                                                                                    |
|                                                                                                    |                                                                                                    |                                                                                                    | Processes                                                                                                    |
| operties                                                                                                    |                                                                                                    | To view applicants, click on                                                                                                    | DIDS D F                                                                                                    |
| Details                                                                                                    |                                                                                                    | TO view applicants, click off                                                                                                    | EEO Form Submitted Pending                                                                                                    |
| Title: TEST JOB                                                                                                    | - DO NOT APPLY                                                                                                    | applicants tab, to approve forms,                                                                                                    | I: Approval<br>Search Not Started                                                                                                    |
| Requisition:                                                                                                    |                                                                                                    | click on the forms tab                                                                                                    | Waiver:                                                                                                    |
| Job Code:                                                                                                    |                                                                                                    | click off the forms tab.                                                                                                    | EEO Form Start Form<br>II:                                                                                                    |
| Job Category:                                                                                                    |                                                                                                    |                                                                                                    | Job Details                                                                                                    |
| Job Function:                                                                                                    |                                                                                                    |                                                                                                    | Created: 12/17/2009                                                                                                    |
| Organization Code: 9368000<br>Organization Name: OTM Chicon                                                                                                    | <b>20</b>                                                                                                    |                                                                                                    | Status: Closed                                                                                                    |
| Organization Display Name: Office of T                                                                                                    | echnology Management                                                                                                    |                                                                                                    |                                                                                                    |
| Location:                                                                                                    | -                                                                                                    |                                                                                                    |                                                                                                    |
| Department:                                                                                                    |                                                                                                    |                                                                                                    |                                                                                                    |
| Hire Type: External                                                                                                    |                                                                                                    |                                                                                                    |                                                                                                    |
| Contact:                                                                                                    |                                                                                                    |                                                                                                    |                                                                                                    |
| Closed Date:                                                                                                    |                                                                                                    |                                                                                                    |                                                                                                    |
| Ciused Date.                                                                                                    |                                                                                                    |                                                                                                    |                                                                                                    |
| Desired Start Date:                                                                                                    |                                                                                                    |                                                                                                    |                                                                                                    |
| Desired Start Date:<br>Short Description:                                                                                                    |                                                                                                    |                                                                                                    |                                                                                                    |
| Desired Start Date:<br>Short Description:<br>Long Description:                                                                                                    | <ol> <li>Create, facilitate, implement and lead e</li> </ol>                                                                                                    | external business development initiatives to advance University of Illinois at Chicago's intellectual property and                                                                                                    |                                                                                                    |
| Desired Start Date:<br>Short Description:<br>Long Description:                                                                                                    | <ol> <li>Create, facilitate, implement and lead e<br/>maximize its financial results in both th</li> </ol>                                                                                                    | external business development initiatives to advance University of Illinois at Chicago's intellectual property and<br>he short and long term.                                                                                                    |                                                                                                    |
| Desired Start Date:<br>Short Description:<br>Long Description:                                                                                                    | <ol> <li>Create, facilitate, implement and lead e<br/>maximize its financial results in both th</li> <li>Create and implement an external busin</li> </ol>                                                                                                    | external business development initiatives to advance University of Illinois at Chicago's intellectual property and<br>he short and long term.<br>ness development strategy to increase the OTM's exposure to potential licensees.                                                                                                    |                                                                                                    |
| Desired Start Date:<br>Short Description:<br>Long Description:                                                                                                    | <ol> <li>Create, facilitate, implement and lead e<br/>maximize its financial results in both th</li> <li>Create and implement an external lossi</li> <li>Utilizing the Salesforce com customer</li> </ol>                                                                                                    | external business development initiatives to advance University of Illinois at Chicago's intellectual property and<br>he short and long term.<br>ness development strategy to increase the OTM's exposure to potential licensees.<br>relationship management platform, create performance measurements for the business development strategy,                                                                                                    |                                                                                                    |
| Desired Start Date:<br>Short Description:<br>Long Description:                                                                                                    | <ol> <li>Create, facilitate, implement and lead e<br/>maximize its financial results in both th</li> <li>Create and implement an external busis</li> <li>Utilizing the Salesforce.com customer<br/>create transaction summaries on all extr</li> </ol>                                                                                                    | external business development initiatives to advance University of Illinois at Chicago's intellectual property and<br>he short and long term.<br>ness development strategy to increase the OTM's exposure to potential licensees.<br>relationship management platform, create performance measurements for the business development strategy,<br>ernal business development activities and provide nost-transaction reviews for all processes related to the external                                                                                                    |                                                                                                    |
| Desired Start Date:<br>Short Description:<br>Long Description:                                                                                                    | <ol> <li>Create, facilitate, implement and lead e<br/>maximize its financial results in both th</li> <li>Create and implement an external busis</li> <li>Utilizing the Salesforce.com customer<br/>create transaction summaries on all extended</li> </ol>                                                                                                    | external business development initiatives to advance University of Illinois at Chicago's intellectual property and<br>he short and long term.<br>ness development strategy to increase the OTM's exposure to potential licensees.<br>relationship management platform, create performance measurements for the business development strategy,<br>ernal business development activities and provide post-transaction reviews for all processes related to the external                                                                                                    |                                                                                                    |
| Desired Start Date:<br>Short Description:<br>Long Description:<br>reTouch » Candidate List: TE                                                                                                    | Create, facilitate, implement and lead e<br>maximize its financial results in both tt     Create and implement an external busis     Utilizing the Salesforce com customer<br>create transaction summaries on all extended     S +                                                                                                    | external business development initiatives to advance University of Illinois at Chicago's intellectual property and<br>the short and long term.<br>ness development strategy to increase the OTM's exposure to potential licensees.<br>relationship management platform, create performance measurements for the business development strategy,<br>ernal business development activities and provide nost-transaction reviews for all processes related to the external                                                                                                    |                                                                                                    |
| Desired Start Date:<br>Short Description:<br>Long Description:<br>ireTouch » Candidate List: TE<br>HireTouch HireTouch 360 Report                                                                                                    | Create, facilitate, implement and lead t<br>maximize its financial results in both th     Create and implement an external busit     Utilizing the Salesforce.com customer<br>create transaction summaries on all ext     S     +     Write More =                                                                                                    | external business development initiatives to advance University of Illinois at Chicago's intellectual property and<br>ne short and long term.<br>ness development strategy to increase the OTM's exposure to potential licensees.<br>relationship management platform, create performance measurements for the business development strategy,<br>ernal business development activities and provide post-transaction reviews for all processes related to the external<br>business development activities and provide post-transaction reviews for all processes related to the external<br>Wetcome, I                                                                                                    | Martha Boller Admin Logov                                                                                                    |
| Desired Start Date:<br>Short Description:<br>Long Description:<br>TireTouch » Candidate List: TE<br>HireTouch HireTouch 350 Report                                                                                                    | Create, facilitate, implement and lead t<br>maximize its financial results in both th     Create and implement an external busi     Utilizing the Salesforce com customer<br>create transaction summaries on all extr<br>S + Writer More =                                                                                                    | external business development initiatives to advance University of Illinois at Chicago's intellectual property and<br>the short and long term.<br>ness development strategy to increase the OTM's exposure to potential licensees.<br>relationship management platform, create performance measurements for the business development strategy,<br>ernal business development activities and provide post-transaction reviews for all processes related to the external<br>Wetcome,                                                                                                    | Martha Boller Admin Logou<br>Session expires in 3390 sec                                                                                                    |
| reTouch » Candidate List: TE<br>Hirefouch / Hirefouch 300 Report                                                                                                    | Create, facilitate, implement and lead (<br>maximize its financial results in both th<br>Create and implement an external busi<br>Utilizing the Salesforce com customer<br>create transaction summaries on all ext<br>Writer More =                                                                                                    | external business development initiatives to advance University of Illinois at Chicago's intellectual property and<br>te short and long term.<br>ness development strategy to increase the OTM's exposure to potential licensees.<br>relationship management platform, create performance measurements for the business development strategy,<br>ernal business development activities and nrovide nost-iransaction reviews for all nrocesses related to the external<br>Welcome, I                                                                                                    | Martha Boller Admin Logou<br>Session expires in 3590 sec<br>University Administr                                                                                                    |
| reTouch » Candidate List: TE<br>HireTouch MireTouch 300 Report                                                                                                    | Create, facilitate, implement and lead e<br>maximize its financial results in both ti<br>Create and implement an external busi<br>Utilizing the Salesforce.com customer<br>create transaction summaries on all est<br>S +<br>Writer More =                                                                                                    | external business development initiatives to advance University of Illinois at Chicago's intellectual property and<br>the short and long term.<br>ness development strategy to increase the OTM's exposure to potential licensees.<br>relationship management platform, create performance measurements for the business development strategy,<br>ernal business development activities and nrovide nost-transaction reviews for all processes related to the external<br>Welcome, I<br>When viewing applicants for a                                                                                                    | Martha Boller Admin Logou<br>Session expires in 3590 sec<br>University Administr                                                                                                    |
| reTouch » Candidate List: TE<br>HireTouch » Candidate List: TE<br>HireTouch HireTouch 300 Report                                                                                                    | Create, facilitate, implement and lead e<br>maximize its financial results in both th<br>Create and implement an external busis<br>Utilizing the Salesforce.com customer<br>create transaction summaries on all ext<br>S +<br>Writer More =                                                                                                    | external business development initiatives to advance University of Illinois at Chicago's intellectual property and<br>the short and long term.<br>Iness development strategy to increase the OTM's exposure to potential licenses.<br>relationship management platform, create performance measurements for the business development strategy,<br>ernal business development activities and provide nost-transaction reviews for all processes related to the external<br>Welcome, I<br>Welcome, I<br>When viewing applicants for a<br>iob. a lict. of examplications consults                                                                                                    | Martha Boller Admin Logou<br>Session expires in 3590 sec<br>University Administr                                                                                                    |
| Desired Start Date:<br>Short Description:<br>Long Description:<br>TerTouch » Candidate List: TE<br>HireTouch » HireTouch 360 Report                                                                                                    | Create, facilitate, implement and lead e<br>maximize its financial results in both th     Create and implement an external busis     Utilizing the Salesforce com customer<br>create transaction summaries on all ext     S +     Writer More =     PROSPECTS TASKS REPORTS RESOURT                                                                                                    | external business development initiatives to advance University of Illinois at Chicago's intellectual property and<br>the short and long term.<br>Telationship management platform, create performance measurements for the business development strategy,<br>ernal business development activities and provide nost-transaction reviews for all processes related to the external<br>Welcome, I<br>When viewing applicants for a<br>job, a list of candidates will                                                                                                    | Martha Boller Admin Logout<br>Session expires in 3590 sec<br>University Administr<br>Actions                                                                                                    |
| Desired Start Date:<br>Short Description:<br>Long Description:<br>ireTouch » Candidate List: TE<br>HireTouch MireTouch 300 Report<br>DELES<br>ME APPLICANTS JOBS POOL<br>EST JOB - DO NOT APPLY<br>osed                                                                                                    | Create, facilitate, implement and lead t<br>maximize its financial results in both th     Create and implement an external busi     Utilizing the Salesforce com customer<br>create transaction summaries on all ext     S +     Writer More =     PROSPECTS TASKS REPORTS RESOUR                                                                                                    | external business development initiatives to advance University of Illinois at Chicago's intellectual property and<br>ness development strategy to increase the OTM's exposure to potential licensees.<br>relationship management platform, create performance measurements for the business development strategy,<br>ernal business development activities and movide nost-transaction reviews for all processes related to the external<br>When viewing applicants for a<br>job, a list of candidates will<br>appear. Click on an applicant                                                                                                    | Martha Boller Admin Logout<br>Session expires in 3590 sec<br>University Administr<br>Actions<br>Cations                                                                                                    |
| Desired Start Date:<br>Short Description:<br>Long Description:<br>irreTouch » Candidate List: TE<br>Hirribuch Mirribuch 360 Report<br>PLLIS<br>ME APPLICANTS JOBS POOL<br>EST JOB - DO NOT APPLY<br>osed                                                                                                    | Create, facilitate, implement and lead (     maximize its financial results in both th     Create and implement an external busi     Utilizing the Salesforce.com customer     create transaction summaries on all ext      S +     Writer More =      PROSPECTS TASKS REPORTS RESOUR                                                                                                    | External business development initiatives to advance University of Illinois at Chicago's intellectual property and<br>te short and long term.<br>ness development strategy to increase the OTM's exposure to potential licensees.<br>relationship management platform, create performance measurements for the business development strategy,<br>erral business development activities and movide nost-transaction reviews for all processes related to the external<br>business development activities and movide nost-transaction reviews for all processes related to the external<br>Wetcome, I<br>When viewing applicants for a<br>job, a list of candidates will<br>appear. Click on an applicant                                                                                                    | Martha Boller Admin Logout<br>Session expires in 3590 sec<br>University Administr<br>Actions<br>Edit Demographics<br>Send Comsponence                                                                                                    |
| Desired Start Date:<br>Short Description:<br>Long Description:<br>TreeTouch » Candidate List: TE<br>HireTouch HireTouch 200 Report<br>DECESTORE APPLICANTS JOBS POOL<br>EST JOB - DO NOT APPLY<br>osed                                                                                                    | Create, facilitate, implement and lead (     maximize its financial results in both ti     Create and implement an external busi     Utilizing the Salesforce.com customer     create transaction summaries on all ext     S +     Writer More =  PROSPECTS TASKS REPORTS RESOUR  Processes Forms                                                                                                    | external business development initiatives to advance University of Illinois at Chicago's intellectual property and<br>the short and long term.<br>ness development strategy to increase the OTM's exposure to potential licenses.<br>relationship management platform, create performance measurements for the business development strategy,<br>ernal business development activities and provide nost-transaction reviews for all processes related to the external<br>Wetcome, I<br>When viewing applicants for a<br>job, a list of candidates will<br>appear. Click on an applicant<br>name in blue, to view the                                                                                                    | Martha Boller Admin Logou<br>Session expires in 3590 sec<br>University Administr<br>University Administr<br>Sed Demographics<br>Send Correspondence<br>Outpoid a Document<br>Attach Note                                                                                                    |
| Resired Start Date:<br>Short Description:<br>Long Description:<br>HireTouch » Candidate List: TE<br>HireTouch HireTouch 300 Report<br>HIRETOUCH HIRETOUCH 200 Report<br>HIRETOUCH 200 Report<br>HIRETOUCH 200 REPORT<br>HIRETOUCH 200 REPORT<br>H | Create, facilitate, implement and lead (     maximize its financial results in both ti     Create and implement an external busi     Utilizing the Salesforce.com customer     create transaction summaries on all ext      S +     Writer More =      PROSPECTS TASKS REPORTS RESOUR      Processes Forms                                                                                                    | external business development initiatives to advance University of Illinois at Chicago's intellectual property and         ness development strategy to increase the OTM's exposure to potential licensees.         relationship management platform, create performance measurements for the business development strategy,         email business development activities and novide nost-transaction reviews for all processes related to the external         Welcome, I         Welcome, I         Understand         When viewing applicants for a job, a list of candidates will appear. Click on an applicant name in blue, to view the applicant information                                                                                                    | Martha Boller Admin Logou<br>Session expires in 3590 sec<br>University Administr<br>University Administr<br>Sectors<br>Send Correspondence<br>Upload a Document<br>Upload a Document<br>Create a Task                                                                                                    |
| Pesired Start Date:<br>Short Description:<br>Long Description:<br>InterCouch » Candidate List: TE<br>HireTouch HireTouch 300 Report<br>PLLUS Report<br>ME APPLICANTS JOBS POOL<br>EST JOB - DO NOT APPLY<br>peed<br>Reporties Applicants Activity<br>Search Committee Candidates                                                                                                    | Create, facilitate, implement and lead (     maximize its financial results in both ti     Create and implement an external busis     Utilizing the Salesforce.com customer     create transaction summaries on all ext      S +     Writer More =      PROSPECTS 1ASKS REPORTS RESOUT      Processes Forms                                                                                                    | external business development initiatives to advance University of Illinois at Chicago's intellectual property and         ness development strategy to increase the OTM's exposure to potential licenses.         relationship management platform, create performance measurements for the business development strategy,         email business development activities and provide nost-transaction reviews for all processes related to the external         wetces       scrue         When viewing applicants for a job, a list of candidates will appear. Click on an applicant name in blue, to view the applicant information.                                                                                                    | Martha Boller Admin Logou<br>Session expires in 3590 sec<br>University Administr<br>Edit Demographics<br>Edit Demographics<br>Edit Demographics<br>Uplosa Journet<br>Uplosa Journet<br>Create a Task<br>Processes                                                                                                    |
| Desired Start Date:<br>Short Description:<br>Long Description:<br>HireTouch & Candidate List: TE<br>HireTouch MireTouch 300 Report<br>HireTouch MireTouch 300 Report<br>HireTouch Jobs POOL<br>Start JOB - DO NOT APPLY<br>osed                                                                                                    | Create, facilitate, implement and lead (     maximize its financial results in both tf     Create and implement an external busi     J. Utilizing the Salesforce com customer     create transaction summaries on all ext      S +     Writer More =      PROSPECTS TASKS REPORTS RESOUR      Processes Forms      T                                                                                                    | RCES       SETUP         When viewing applicants for a job, a list of candidates will appear. Click on an applicant name in blue, to view the applicant information.                                                                                                    | Martha Boller Admin Logoul<br>Session expires in 3590 eac<br>University Administr<br>Edit Demographics<br>Edit Demographics<br>Edit Demographics<br>Edit Consepondence<br>Upload a Document<br>Create a Task<br>Processes<br>PAPE: Pending 12/1                                                                                                    |
| Pesired Start Date: Short Description: Long Description: Long Description:  Period Control Start List: TE Hird Guech Ministry Ministry ME APPLICANTS JOBS POOL EST JOB - DO NOT APPLY osed  A B C D E                                                                                                    | Create, facilitate, implement and lead (     maximize its financial results in both tf     Create and implement an external busi     Utilizing the Salesforce com customer     create transaction summaries on all ext      S +     Writer More =      PROSPECTS TASKS REPORTS RESOUR      Processes Forms      F G H I J K L                                                                                                    | external business development initiatives to advance University of Illinois at Chicago's intellectual property and as hord and long term.         ness development strategy to increase the OTM's exposure to potential licenses.         relationship management platform, create performance measurements for the business development strategy, erral husiness development activities and movide nost-transaction reviews for all more sees related to the external         wetcome, I         When viewing applicants for a job, a list of candidates will appear. Click on an applicant name in blue, to view the applicant information.         Add an Applicant         Image: Image:                           | Martha Boller Admin Logout<br>Session expires in 3590 sec<br>University Administr<br>Conversity Administr<br>Conversity Admini |
| Desired Start Date:<br>Short Description:<br>Long Description:<br>Long Description:<br>TereTouch » Candidate List: TE<br>HireTouch HireTouch 300 Report<br>DECESTORE APPLICANTS JOBS POOL<br>ME APPLICANTS JOBS POOL<br>EST JOB - DO NOT APPLY<br>osed<br>Topertiels Applicants Activity<br>Search Committee Candidates<br>A B C D E<br>Search                                                                                                    |                                                                                                    | external business development initiatives to advance University of Illinois at Chicago's intellectual property and to short and long term.         ness development strategy to increase the OTM's exposure to potential licenses.         relationship management platform, create performance measurements for the business development strategy, certain business development activities and movide nost-transaction reviews for all processes related to the external         wetcome.t         When viewing applicants for a job, a list of candidates will appear. Click on an applicant name in blue, to view the applicant information.         Image: Image: | Martha Boller Admin Logovi<br>Session expires in 3590 sec<br>University Administr<br>Edit Demographics<br>Edit Demographics<br>Edit Demographics<br>Edit Demographics<br>Edit Demographics<br>Edit Demographics<br>Edit Demographics<br>Create a Task<br>Processes<br>PARE: Peeding 12/1<br>ECF Form Submitted Pending 12/1<br>ECF Approval<br>Search Not Started 9 2                                                                                                    |
| Pesired Start Date:<br>Short Description:<br>Long Description:<br>Long Description:<br>Period Areland List: TEL<br>Hirefouch Mirefouch 200 Report<br>PLLU<br>ME APPLICANTS JOBS POOL<br>EST JOB - DO NOT APPLY<br>Search Committee Candidates<br>A B C D E<br>Easth                                                                                                    |                                                                                                    | external business development initiatives to advance University of Illinois at Chicago's intellectual property and         ness development strategy to increase the OTM's exposure to potential licensees.         relationship management platform, create performance measurements for the business development strategy, erral business development activities and novide nost-transaction reviews for all mocesses related to the external         Wetcome, I         When viewing applicants for a job, a list of candidates will appear. Click on an applicant name in blue, to view the applicant information.         M       N       P       Q       N       V       X       Y       Z       All                                                                                                    | Martha Boller Admin Logou<br>Session expires in 3590 sec<br>University Administr<br>Curversity Administr<br>Seat Conservation<br>Control Seat Conservation<br>Control a Note<br>Control a Task<br>Processes<br>PARE: Seating 12/1<br>ECO Form Submitted Pending 12/1<br>ECO Form Submitted Pending 12/1<br>ECO Form Started Pending 12/1<br>ECO Form Started Pending 12/1<br>ECO Form Started Pending 12/1<br>ECO Form Started Pending 12/1<br>ECO Form Started Pending 12/1<br>ECO Form Started Pending 12/1<br>ECO Form Started Pending 12/1<br>ECO Form Started Pending 12/1<br>ECO Form Started Pending 12/1<br>ECO Form Started Pending 12/1<br>ECO Form Started Pending 12/1<br>ECO Form Started Pending 12/1<br>ECO Form Started Pending 12/1<br>ECO Form Started Pending 12/1                                                                                                    |
| Desired Start Date:       Short Description:       Long Description:       Long Description:       HireTouch > Candidate List: TEL       HireTouch MireTouch 300       Report       Maint Applicants       Applicants       Applicants       Applicants       Applicants       Applicants       Applicants       Applicants       B     C       D       NME >       EMAL                                                                                                    | Create, facilitate, implement and lead ( maximize its financial results in both ti      Create and implement an external busi     J. Utilizing the Salesforce.com customer     create transaction summaries on all ext      Writer More =      PROSPECTS 1ASKS REPORTS RESOUT      Processes Forms      S H I J K L      GIM Ancost Stars      USER STATUS APPLICATION INTEE                                                                                                    | external business development initiatives to advance University of Illinois at Chicago's intellectual property and to abort and long term.         ness development strategy to increase the OTM's exposure to potential licenses.         relationship management platform, create performance measurements for the business development strategy, erral husiness development activities and novide nost-transaction reviews for all mocesses related to the external         weeks       weeks         weeks       weeks         weeks                                                                                                    | Martha Boller Admin Logout<br>Session expires in 3590 sec-<br>University Administr<br>Edit Demographics<br>Edit Demographics<br>Edit Demographics<br>Edit Demographics<br>Dupost a Decement<br>Uptost a Decement<br>Create a Task<br>Processes<br>PAPE: Pending 12/1<br>EDF Form Submitted Pending 12/1<br>EDF Form Submitted Pending 12/1<br>EDF Form Started Pending 12/1<br>EDF Form Started Pending 12/1<br>EDF Form Started Pending 12/1<br>EDF Form Started Pending 12/1<br>EDF Form Started Pending 12/1<br>EDF Form Started Pending 12/1<br>EDF Form Started Pending 12/1<br>EDF Form Started Pending 12/1<br>EDF Form Started Pending 12/1<br>EDF Form Started Pending 12/1                                                                                                    |
| Desired Start Date:       Short Description:       Long Description:       Long Description:       InterSouch & HireTouch 200 Report       ME APPLICANTS     JOBS       PODUCTS     JOBS       Search Committee Candidates       AB     C       NME ×     EMAIL       Text     EMAIL                                                                                                    | Create, facilitate, implement and lead (     maximize its financial results in both tf     Create and implement an external busis     Utilizing the Salesforce com customer     create transaction summaries on all ext      S +     Writer More =      PROSPECTS 1ASKS REPORTS RESOUT      Processes Forms      G H I J K L      GOVERNMENT APPLICATION INTEF     Foulist 12/15/10                                                                                                    | RCES       SETUP         When viewing applicants for a job, a list of candidates will appear. Click on an applicant name in blue, to view the applicant information.         M       N       P       R       S       T       V       W       X       Z       All         RVEVOUTCOME       INTERVIEW DATE       EVENT STATT DATE       RAVING OFFER DECLINED REASON                                                                                                    | Martha Boller Admin Logout<br>Session expires in 3590 sec<br>University Administr<br>Edit Demographics<br>■ Edit Demographics<br>■ Edit Demographics<br>■ Uplosa I Document<br>■ Attach a Note<br>■ Craste a Task<br>Processes<br>PAPE: Pending 12/1<br>EEO Form Statented Pending 12/1<br>EEO Form Statented Pending 12/1<br>EEO Form Statented Pending 12/1<br>EEO Form State Form 12/1<br>Basen Not States                                                                                                    |
|                                                                                                    | Create, facilitate, implement and lead (     maximize its financial results in both tf     Create and implement an external busi     Utilizing the Salesforce com customer     create transaction summaries on all ext      S +     Writer More =      PROSPECTS TASKS REPORTS RESOLV      Processes Forms      S H I J K L      GILD Anneed Secon      USER STATUS APPLICATION INTEF      Fnalist 12/15/10      Fnalist 12/15/10                                                                                                    | Rest evelopment initiatives to advance University of Illinois at Chicago's intellectual property and is short and long term.         relationship management platform, create performance measurements for the business development strategy, ernal business development activities and movide nost-transaction reviews for all oncoesses related to the external         When viewing applicants for a job, a list of candidates will appear. Click on an applicant name in blue, to view the applicant information.         M N O P Q R S T U V W X Y Z AII         RVEW OUTCOME         INTERVIEW DATE       EVENT START DATE         RVEW OUTCOME       INTERVIEW DATE         EVENT START DATE       RANING OFFER DECLINED REASON                                                                                                    | Actions Actions Created Correspondence Processes FAPE: Pending 12/1 EED Form Startned 12/1 EED Form Startned 12/1                                                                                                    |
| Desired Start Date:<br>Short Description:<br>Long Description:<br>Long Description:<br>HireTouch > Candidate List: TE<br>HireTouch HireTouch 300 Report<br>DEST JOB - DO NOT APPLY<br>Search Committee Candidates<br>A B C D E<br>Battoch & O<br>NAME & EMAIL<br>Hire, Fighting amyglem@ullinois.edu<br>Man, Bat amyglem@ullinois.edu                                                                                                    | Create, facilitate, implement and lead (     maximize its financial results in both ti     Create and implement an external busi     Utilizing the Salesforce.com customer     create transaction summaries on all ext     Writer More =      PROSPECTS TASKS REPORTS RESOL      Processes Forms      F G H I J K L      Ore Money Server      USER STATUS APPLICATION INTEF      Fealist 12/15/10      Fealist 12/15/10      Fealist 12/15/10      Fealist 12/15/10      Fealist 12/15/10      Fealist 12/15/10      Fealist 12/15/10 | external business development initiatives to advance University of Illinois at Chicago's intellectual property and<br>is short and long term.<br>ness development strategy to increase the OTM's exposure to potential licenses.<br>relationship management platform, create performance measurements for the business development strategy,<br>ernal business development activities and movide nost-transaction reviews for all processes related to the external<br>Wetcome, I<br>When viewing applicants for a<br>job, a list of candidates will<br>appear. Click on an applicant<br>name in blue, to view the<br>applicant information.<br>M N O P Q R S T U V W X Y Z MI<br>RVEW OUTCOME INTERVIEW DATE EVENT START DATE RAWING OFFER DECLINED REASON<br>0 12/152010<br>0 12/152010                                                                                                    | Martha Boller Admin Logout<br>Session expires in 3590 secc<br>University Administr<br>Actions<br>☐ Edit Demographics<br>☐ Upload a Document<br>☐ Upload a Document<br>☐ Upload a Document<br>☐ Attach a Hote<br>☐ Create a Task<br>PAPE: Pending 12/1<br>EED Form Starthed Parola 12/1<br>EED Form Start Form 12/1<br>I:<br>Job Details<br>Created: 12/17/2009<br>Status: Closed                                                                                                    |

| PLUS                                                                                                    |                                                                                                    |                                                                                                    |                                                                                                    |                                                       |                                                                                | ,                                        | Auministra                                                             |                               |  |  |  |  |
|----------------------------------------------------------------------------------------------------|----------------------------------------------------------------------------------------------------|----------------------------------------------------------------------------------------------------|----------------------------------------------------------------------------------------------------|-------------------------------------------------------|--------------------------------------------------------------------------------|------------------------------------------|------------------------------------------------------------------------|-------------------------------|--|--|--|--|
| DME APPLICANTS JOBS POOL                                                                                                    | . PROSPECTS TASKS REPORT:                                                                                                    | S RESOURCES SETUP                                                                                                    | Candidate Name e-ma                                                                                                    | il address                                            | s & nho                                                                        | ne will                                  |                                                                        |                               |  |  |  |  |
| Fighting Illini (amyglenn@uillinois.edu)<br>TEST JOB - DO NOT APPLY - Finalist                                                                                                    |                                                                                                    |                                                                                                    | appear here. To view ca<br>letter, application and r                                                                                                    | e, cover                                              |                                                                                |                                          |                                                                        |                               |  |  |  |  |
| Demographics Jobs Activity                                                                                                    | Processes                                                                                                    |                                                                                                    | blue "documents" link to the right.                                                                                                    |                                                       |                                                                                |                                          |                                                                        |                               |  |  |  |  |
| )emographics                                                                                                    |                                                                                                    |                                                                                                    |                                                                                                    |                                                       |                                                                                |                                          |                                                                        |                               |  |  |  |  |
| Demographics                                                                                                    |                                                                                                    | 8                                                                                                    | Correspondence                                                                                                    |                                                       | 0                                                                              | EEO: Com<br>Interview Date: Sche         | pleted 12/18<br>eduled 12/18                                           | 5/10                          |  |  |  |  |
| Name: Fighting Ilini                                                                                                    |                                                                                                    | <b>a</b>                                                                                                    | Desumente                                                                                                    |                                                       | 0                                                                              | Application: Completed 12/15/10          |                                                                        |                               |  |  |  |  |
| Address: Illini Drive<br>Champaig                                                                                                    | e<br>gn, Illinois 61822                                                                                                    | 0                                                                                                    | Documents                                                                                                    |                                                       | •                                                                              | Job Details                              |                                                                        |                               |  |  |  |  |
| Home Phone: 217-886-5677<br>Email: anyglenn@ullinois.edu                                                                                                    |                                                                                                    |                                                                                                    | Events                                                                                                    | 0                                                     | Title: TEST JOB - DO NOT<br>APPLY<br>Organization: OTM Chicago                 |                                          |                                                                        |                               |  |  |  |  |
|                                                                                                    |                                                                                                    |                                                                                                    | Notes                                                                                                    | 0                                                     |                                                                                |                                          |                                                                        |                               |  |  |  |  |
| Registered: Novembe                                                                                                    | er 1, 2008 at 8:30 PM                                                                                                    | 20-21                                                                                                    |                                                                                                    |                                                       |                                                                                | Job Status: Closed                       |                                                                        |                               |  |  |  |  |
| Last Upda <mark>te</mark> d: July 28, 2                                                                                                    | 2011 at 10:37 AM                                                                                                    | 2                                                                                                    | Tasks                                                                                                    | 0                                                     | View Applicants by Job                                                         |                                          | Edit                                                                   |                               |  |  |  |  |
|                                                                                                    |                                                                                                    |                                                                                                    |                                                                                                    |                                                       |                                                                                |                                          |                                                                        |                               |  |  |  |  |
|                                                                                                    |                                                                                                    |                                                                                                    |                                                                                                    |                                                       |                                                                                | Applied: Wed 12/15/1<br>Status: Finalist | 0 at 3:08 PM                                                           |                               |  |  |  |  |
| Demographics Jobs A<br>Jerts   Correspondence   <u>Docume</u><br>Documents<br>• Due to permission settings on do<br>• Show Active Show Archiv                                                                                                    | Interview Processes                                                                                                    | Jser Logs<br>documents than are listed.                                                                                                    | 60 CEER                                                                                                    |                                                       |                                                                                | Applet: Wed 12/19/1<br>Status: Finalist  | 0 at 3:08 PM                                                           |                               |  |  |  |  |
| Demographics Jobs A<br>Jerts   Correspondence   Documer<br>Documents<br>Due to permission settings on do<br>Show Active Show Archiv<br>NAME                                                                                                    | Processes       ents     Events       Notes     Tasks       ocument types, there may be more       red     - Document Type -       TYPE                                                                                                    | documents than are listed.                                                                                                    | CEEAR<br>FILE                                                                                                    | SIZE                                                  | MODIFIED                                                                       | Applet: Wed 12/15/1<br>Status: Finalist  | NOTES                                                                  | TASI                          |  |  |  |  |
| Demographics Jobs A<br>Jerts Correspondence Documer<br>Documents<br>Due to permission settings on do<br>Show Active Show Archive<br>NAME<br>Applicant EEO Form                                                                                                    | Interview Processes Interview Processes Interv | documents than are listed. CONTRACTOR JOB TEST JOB - DO NOT APPLY                                                                                                    | CEERB<br>FILE<br>Applicant EEO Form.pdf                                                                                                    | SIZE<br>63.98 KB                                      | MODIFIED<br>12/15/2010                                                         | Applet: Wed 12/5/1<br>Status: Finalst    | 0 at 3:08 PM                                                           | TASI                          |  |  |  |  |
| Demographics Jobs A<br>lerts Correspondence Docume<br>Cocuments<br>Due to permission settings on do<br>Show Active Show Archive<br>NAME<br>Applicant EEO Form<br>CL                                                                                                    | Processes           units           Events           Notes           Tasks           L           occument types, there may be more                                                                                                    | documents than are listed.  Goto NOT APPLY TEST JOB - DO NOT APPLY                                                                                                    |                                                                                                    | SIZE<br>63.99 KB<br>21.50 KB                          | MODIFIED<br>12/15/2010<br>12/15/2010                                           | Applet: Wed 12/15/1<br>Status: Finalist  | NOTES<br>0                                                             | TASI                          |  |  |  |  |
| Demographics Jobs Av<br>Jerts Correspondence Docume<br>Cocuments<br>Documents<br>Due to permission settings on do<br>Show Active Show Archive<br>NAME<br>Applicant EEO Form<br>CL<br>Employment Application                                                                                                    | Intivity Processes Ints   Events   Notes   Tasks   L Ints   Events   Notes   Tasks   L Interpret Coursent Type -  TYPE Applicant EEO Form Cover Letter Employment Application                                                                                                    | documents than are listed. Comments than are listed. Comments than are | GO OTEAR         FILE         Applicant EEO Form.pdf         Im Test Cover letter.doc         Im Employment Application form.pdf                                                            | SIZE<br>63.90 KB<br>21.50 KB<br>124.92 KB             | MODIFIED<br>12/15/2010<br>12/15/2010<br>12/15/2010                             | Applet: Wed 12/15/1<br>Status: Finalist  | NOTES<br>0<br>0<br>0                                                   | TASI<br>0<br>0                |  |  |  |  |
| Demographics     Jobs     Ar       Ierts     Correspondence     Docume!       Documents         > Due to permission settings on do        Show Active     Show Archive       NAME        ?     Applicant EEO Form       ?     CL       ?     Ref                                                                                                    | Intivity Processes Ints   Events   Notes   Tasks   L Ints   Events   Notes   Tasks   L Ints   Events   Tasks   L Ints   Events   Tasks   L Ints  | documents than are listed.<br>documents than are listed.<br>JOB<br>TEST JOB - DO NOT APPLY<br>TEST JOB - DO NOT APPLY<br>TEST JOB - DO NOT APPLY<br>TEST JOB - DO NOT APPLY<br>TEST JOB - DO NOT APPLY                                                                                                    | CO       CLEAR         FILE       Applicant EEO Form.pdf         IV Test Cover letter.doc       Employment Application form.pdf         IV Test References.doc       IV Test References.doc | SIZE<br>63.99 KB<br>21.50 KB<br>124.92 KB<br>21.50 KB | MODIFIED<br>12/15/2010<br>12/15/2010<br>12/15/2010<br>12/15/2010               | Applet: Wed 12/5/1<br>Status: Finalist   | 0 at 3:08 PM<br>NOTES<br>0<br>0<br>0<br>0<br>0                         | TASP<br>0<br>0<br>0<br>0      |  |  |  |  |
| Demographics     Jobs     A       Verts     Correspondence     Documel       Documents     Show Active     Show Archive       Show Active     Show Archive     Show Archive       NAME     Applicant EEO Form     Image: CL       Image: CL     Image: CL     Image: CL       Image: CL     Image: CL     Image: CL       Image: | Applicant EEO Form<br>Cover Letter<br>Employment Application<br>Letters of Reference<br>Resume<br>Character                                                                                                    | documents than are listed.<br>documents than are listed.<br>JOB<br>TEST JOB - DO NOT APPLY<br>TEST JOB - DO NOT APPLY<br>TEST JOB - DO NOT APPLY<br>TEST JOB - DO NOT APPLY<br>TEST JOB - DO NOT APPLY<br>TEST JOB - DO NOT APPLY<br>TEST JOB - DO NOT APPLY                                                                                                    | CEAR  FILE  Applicant EEO Form.pdf  File  Employment Application form.pdf  Test References.doo  Component to use it                                                                         | SIZE<br>63.96 KB<br>21.50 KB<br>21.50 KB<br>21.50 KB  | MODIFIED<br>12/15/2010<br>12/15/2010<br>12/15/2010<br>12/15/2010<br>12/15/2010 | Applet: Wed 12/9/1<br>Status: Finalist   | 0 at 3:08 PM<br>0 D at 3:08 PM<br>0<br>0<br>0<br>0<br>0<br>0<br>0<br>0 | TASI<br>0<br>0<br>0<br>0<br>0 |  |  |  |  |

## **HireTouch** University Administration HOME APPLICANTS JOBS POOL PROSPECTS TASKS REPORTS RESOURCES SETUP TEST JOB - DO NOT APPLY Actions Edit Demographics Send Correspondence Upload a Document Attach a Note Create a Task Closed Properties Applicants Activity Processes Forms Details | Additional Information | Job Alerts | Posting Processes To approve forms, click on the forms tab Properties PAPE: Pending 12/17/09 EED Form Submitted Pending 12/15/10 I: Approval 9/22/10 Waiver: EED Form 12/17/09 II: 12/17/09 12/17/09 from the Job menu. You will be able to Job Details Title: TEST JOB - DO NOT APPLY view a document and approve it. Requisition Job Code: Job Category: Job Details Job Function Created: 12/17/2009 Organization Code: 9368000 Status: Closed Organization Name: OTM Chicago Organization Display Name: Office of Technology Management Location: Department: Hire Type: External Contact Opened Date: Closed Date Desired Start Date: Short Description Long Description: 1. Create, facilitate, implement and lead external business development initiatives to advance University of Illinois at Chicago's intellectual property and maximize its financial results in both the short and long term. 2. Create and implement an external business development strategy to increase the OTM's exposure to potential licensees. Utilizing the Salesforce.com customer relationship management platform, create performance measurements for the business development strategy, create transaction summaries on all external business development activities and provide post-transaction reviews for all processes related to the external Properties Applicants Activity Processes Forms Job Forms | Form Packages | Comments Show Job Forms Form Name Auto Generated Number Due Date Status Completed Completion Date Recertify Action Approval Document History 🕃 Add/Remove Forms

| 📝 Job Ads                                 |                      |        |          |          |                        |           |              |        |
|-------------------------------------------|----------------------|--------|----------|----------|------------------------|-----------|--------------|--------|
| 📝 Job Posting Template                    |                      |        |          |          | Continue               |           |              | Remove |
| PAPE                                      |                      |        |          |          |                        |           |              |        |
| Principal Administrative Position Exempti | ion                  |        |          |          | Start                  |           |              | Remove |
| UEO Forms                                 | - · ·                |        | <u>ر</u> |          |                        |           |              |        |
| EEO Form I                                | To view and approv   | e the  | torm,    | CIICK ON | View   Re-generate PDF | Approvals | View History | Remove |
| EEO Form II                               | the blue link. "appr | ovals" | to th    | e right. | Start                  |           |              | Remove |
|                                           |                      |        |          | 0.000    |                        |           |              |        |
|                                           |                      |        |          |          |                        |           |              |        |

| HOME APPLICANTS JOBS POOL            | PROSPECTS TASKS | REPORTS RESOL | URCES SETUP |          |                          |                          |
|--------------------------------------|-----------------|---------------|-------------|----------|--------------------------|--------------------------|
|                                      |                 |               |             |          |                          |                          |
| TEST JOB - DO NOT APPLY              |                 |               |             |          |                          |                          |
| Closed                               |                 |               |             |          |                          |                          |
|                                      |                 |               |             |          |                          |                          |
| Properties Applicants Activity       | Processes Forms |               |             |          |                          |                          |
| Job Forms   Form Packages   Comments |                 |               |             |          |                          |                          |
|                                      |                 |               |             |          |                          |                          |
| Job Form Approval                    |                 |               |             |          |                          |                          |
|                                      |                 |               |             |          |                          |                          |
| Form Originator: Glenn, Amy          |                 |               |             |          |                          |                          |
| Title                                | Name            |               |             | Approved | Rejected                 | Date                     |
| Unit Head                            | Amy Glenn       |               |             |          |                          | 03:18:57 PM Wed 12/15/10 |
| UA Equal Opportunity Liaison         | Martha Boller   |               |             |          |                          |                          |
| EOHR                                 | Martha Boller   |               |             |          |                          | ite and the tract        |
| University Equal Opportunity HR      | Martha Boller   |               |             |          | According to your secur  | ity set up you           |
|                                      | -               |               |             |          | may have access to view  | w edit and               |
| 🛆 View 🔮 Back 🖉 Approve              | Reject          |               |             |          | may have access to view  | w, care, and             |
|                                      |                 |               |             |          | approve or reject the fo | orms shown. Click        |
|                                      |                 |               |             |          |                          |                          |
|                                      |                 |               |             |          | on the appropriate link  | to the left.             |
|                                      |                 |               |             |          |                          |                          |
|                                      |                 |               |             |          |                          |                          |